# **Discount Settings**

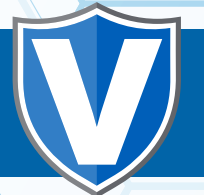

The Discount Settings configuration will allow merchants to add discounts to sales processed on the virtual terminal

# Step 1

Go to www.online.valorpaytech.com and enter your login credentials.

| Email       |                 |  |
|-------------|-----------------|--|
| Password    |                 |  |
| Remember Me | Forgot Password |  |
| SIG         | N IN            |  |

# Step 2

Click My Settings successfully logged into to the portal.

| <ul> <li>User Management</li> <li>Transactions</li> </ul> | \$1.15         | \$12.94        | \$12.94        | \$0.2                  |
|-----------------------------------------------------------|----------------|----------------|----------------|------------------------|
| Virtual Terminal                                          | Last Month     | Current Month  | Current Day    | Average Volume per day |
| Device Management                                         | (Total Volume) | (Total Volume) | (Total Volume) | (last 3 Months)        |
| B Engage My Customers                                     |                |                | C              |                        |
| Promotions                                                |                |                | Current Mon    | th Transactions        |
| Valor Shield RT                                           | 312.9          | 1              |                |                        |
| Contact Us                                                | 910.B          |                |                |                        |
| My Tickets                                                | 98.0           |                |                |                        |
| D My Setting                                              | 98.8           |                |                |                        |
| Reports                                                   | 943            |                |                |                        |
| Downloads                                                 |                |                |                |                        |
|                                                           | - Я м          | y Setting      |                |                        |
|                                                           |                | ,, J           |                |                        |

To create a discount template, under **Discount Settings** click **Add Discount** at the top right corner of the page.

| <u>AL</u> ØR                                     | FADIL'S TEST STORE | <b>=</b> 4                   |
|--------------------------------------------------|--------------------|------------------------------|
| MAIL SETTINGS PRODUCT SETTINGS DISCOUNT SETTINGS |                    |                              |
| ٩                                                |                    | ACTION - + ADD DISCOUNT      |
| DISCOUNT NAME                                    |                    | COST                         |
|                                                  | No discount found  |                              |
|                                                  |                    | Rowsperpage 25 - 0-0 0 1 ( < |
|                                                  |                    |                              |
|                                                  |                    |                              |
|                                                  |                    | COUNT                        |
|                                                  |                    | COONT                        |

## Step 4

Enter in properties for the discount such as the discount name, type(Percentage or Flat fee) and the amount for the discount percentage / flat fee. Click Add. Your discount template will now show up under the discount settings tab.

|                       | ADD DISC | OUNT        |                      |     |
|-----------------------|----------|-------------|----------------------|-----|
| Discount Name<br>test |          | Type<br>% ▼ | Percentage<br>25.000 | %   |
|                       |          |             | CANCEL               | ADD |

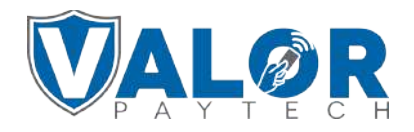

#### Select Virtual Terminal on the sidebar menu

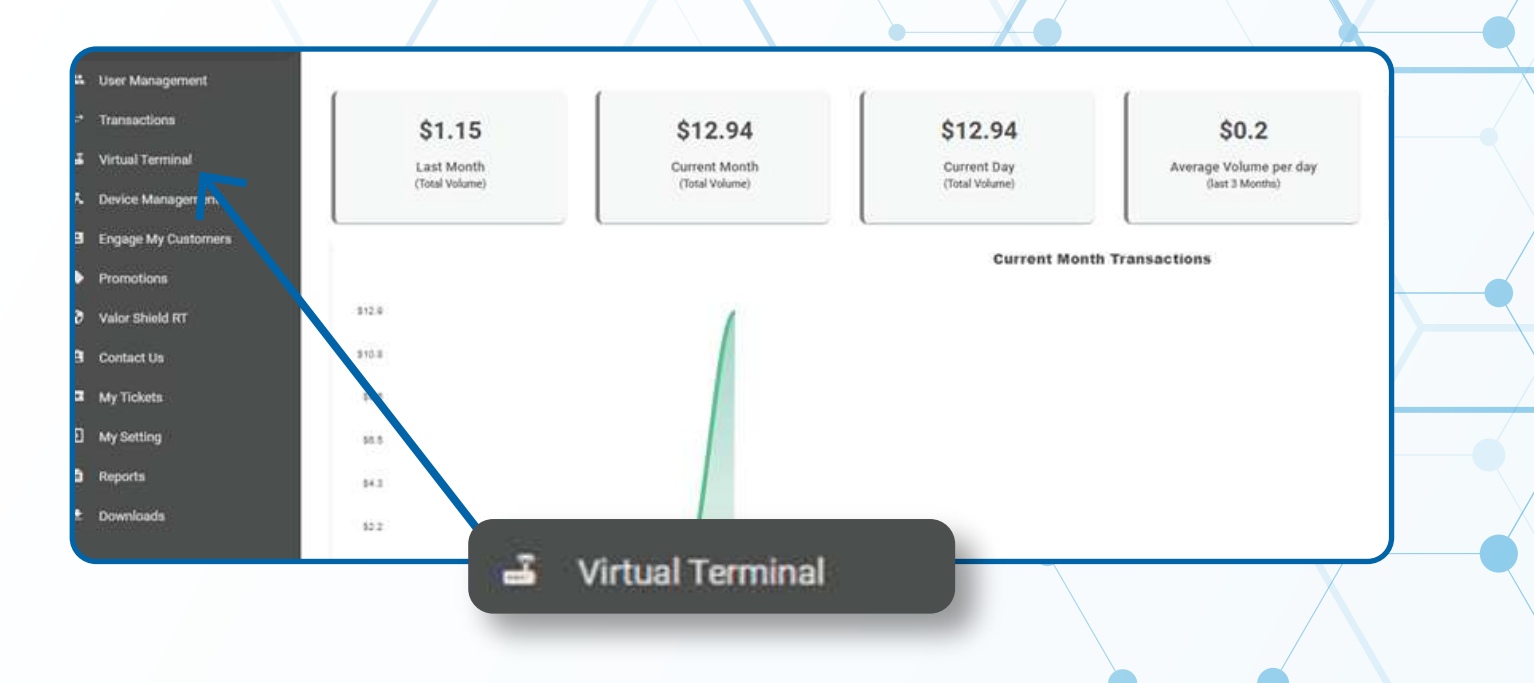

## Step 6

Scroll down to the Line Item tab and click the checkbox.

|                | Construction name | and MASTERCARC commercial card only. |        |       |
|----------------|-------------------|--------------------------------------|--------|-------|
| Involce Number |                   | Description                          |        |       |
| Line Items     | DESCRIPTION       | QTY UNIT COST                        | TAX TO | JTAL. |
| Line Items     |                   | 0 0.00                               | 50     | 100   |
|                |                   |                                      |        |       |

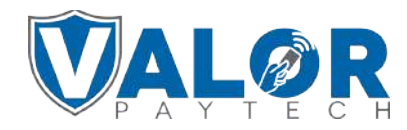

Enter the **SKU number** of the product you would like to sell at a discount and select the item. The remaining fields will automatically be populated based on the info entered the item.

|             | SKU |      | DESCRIPTION | QTY | UNIT COST | TAX | TO   |
|-------------|-----|------|-------------|-----|-----------|-----|------|
| 2323        |     | × te | st          | 1   | 10.00     |     | \$10 |
| 2323        |     |      |             |     |           |     |      |
| - ADD ITEM  |     |      |             |     |           |     |      |
| 7 Discounte |     |      |             |     |           |     |      |
|             |     |      |             |     |           |     |      |

## Step 8

Click the discounts checkbox & select the dropdown list under **Discount Name** select the discount template that you would like to apply to the product being sold.

| DISCOUNT NAME  | COST        | TOTAL         |   |
|----------------|-------------|---------------|---|
| test           | × ▼ 25.000% | \$2.50        |   |
| + ADD DISCOUNT |             | Sub Total:    |   |
|                |             | Tax (4.000%): | F |
|                |             |               |   |

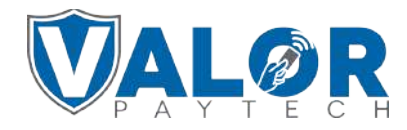

Afterwards, you can continue processing the transaction as usual by selecting **Process** at the bottom of the page after entering card credentials at the top of the page.

|                | DISCOUNT NAME | COST        | TOTAL                          |
|----------------|---------------|-------------|--------------------------------|
| test           |               | × • 25.000% | \$2.50                         |
| + ADD DISCOUNT |               |             |                                |
|                |               |             | Sub Total:                     |
|                |               |             | SVC Fee (\$0.45):<br>Discount: |
|                |               | DBOCESS     | Total:                         |
|                |               | PROCESS     |                                |
|                |               |             |                                |
|                |               |             |                                |
|                |               |             |                                |
|                |               |             |                                |
|                |               |             |                                |
|                |               |             |                                |
|                | •             |             |                                |
|                |               |             |                                |
|                |               |             |                                |
|                |               |             |                                |
|                |               |             |                                |
|                |               |             |                                |
|                |               |             |                                |
|                | -             |             |                                |

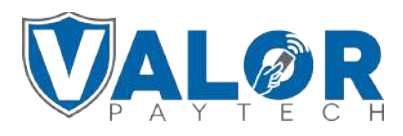